- Place addon folder into your wow/interface folder, replace the AddOns folder. If you don't have such files, please login game for one time, it will auto generated. 放置您的插件文件夹至魔兽/interface 目录下,覆盖 AddOns 文件夹. 如果您没 有该文件夹,请先登录一次游戏,会自动生成
- 2. Open your loader folder, open the loader.json, fulfill all information in the json. Remember the maps\_path must be full English words, and the disk of the path must be English name too! expansion\_level can be tbc, classic, and retail. exe\_name means your wow exe name Remember all paths must use double \\ not single \ Example: C:\\funlua\\ = right C:\funlua\ = wrong

Also remember for mesh files. maps\_tbc = tbc, maps\_classic = SoM, maps\_retail = retail. And your map path must exclude the maps\_tbc name! Example: C:\\funlua\\maps\_tbc = wrong C:\\funlua\\ = right

打开你的登录器文件夹, 打开 loader.json 文件, 填上所有需要的信息.

请记住 maps\_path 是你的地图包路径,必须是全英文路径,包括你的硬盘名

## 字

expansion\_level 是你要登陆的客户端版本,可以填写 tbc, classic, 或者 retail.

exe\_name 是你的游戏启动程序名字

请记住所有路径必须使用 \\ 分割 而不是 \

示例:

C:\\funlua\\= 正确

C:\funlua\= 错误

请使用对应游戏版本的地图包. maps\_tbc = tbc, maps\_classic = SoM,

maps\_retail = retail. 请不要在 maps\_path 里面包含地图包文件夹名称!

示例:

C:\\funlua\\maps\_tbc = 错误

C:\\funlua\\= 正确

Configure your login.json file, this is for auto-login usage.
Do not delete the comma for each line, or it won't work for auto-login.

配置您的自动登录信息在 login.json 文件

请不要删除每行末尾的逗号,否则无法识别

Email = 邮箱

Password = 密码

Account = 战网子账号

Realm = 服务器, 可以空白

Character = 角色名字或者角色顺序, 推荐使用角色顺序 1,2,3,4

Auth\_serial = 安全令

Auth\_restore = 还原码

4. After all config, please click loader.bat to start your game. You might receive some messages: License in use = you already have one session on, please wait 10 minutes if you close the game before. Https Error 404 = no key found in system Https Error 408 = connection expire, check your internet Https Error 602 = enable all ssl settings and https settings in internet setting Error code of other kinds = reinstall to newest windows 10 system.

在完成配置后,您可以开启游戏伴随 loader.bat 文件

您可能会收到以下错误信息:

License in use = 窗口在线, 请等待 10 分钟重试

- Https Error 404 = 秘钥错误
- Https Error 408 = 连接超时,检查网络
- Https Error 602 = 开启 SSL 和 https 相关设置 本地网络设置
- 其他错误代码 = 重新安装纯净版最新 windows 10 系统